#### Il faut commencer par s'inscrire!

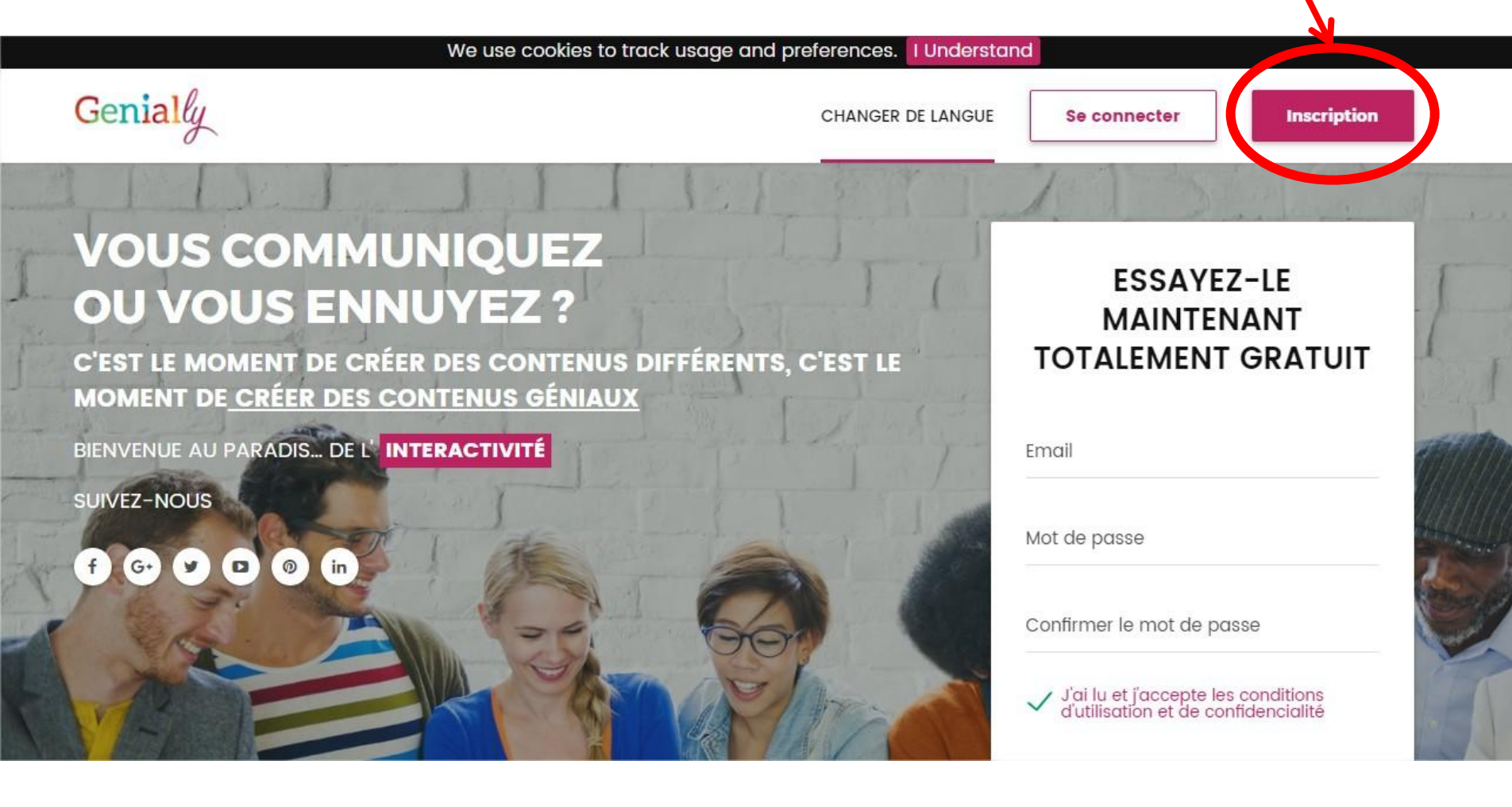

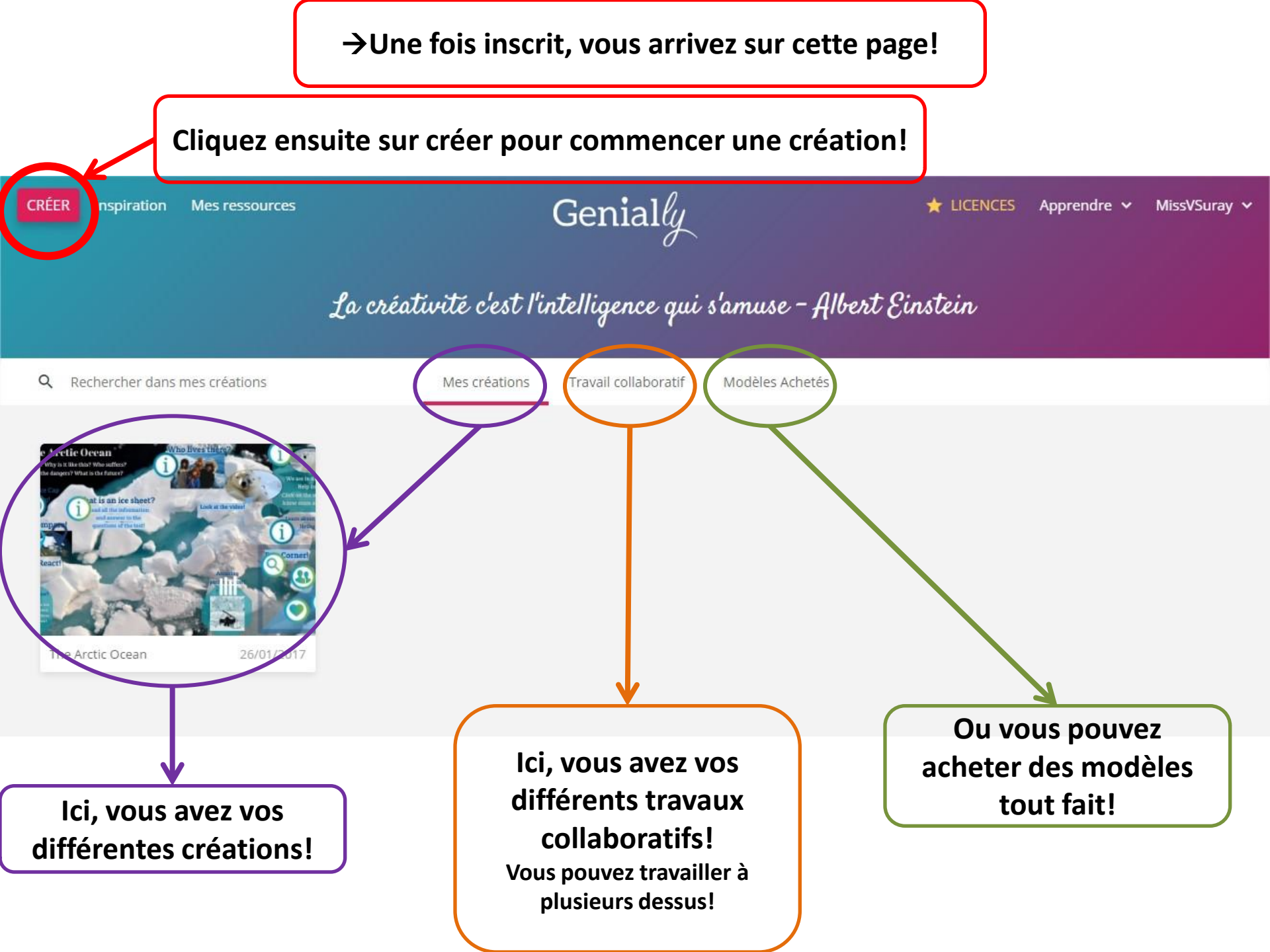

Une fois que vous avez cliqué sur "Créer", vous arrivez sur cette page qui vous montre les différentes possibilités de créations.

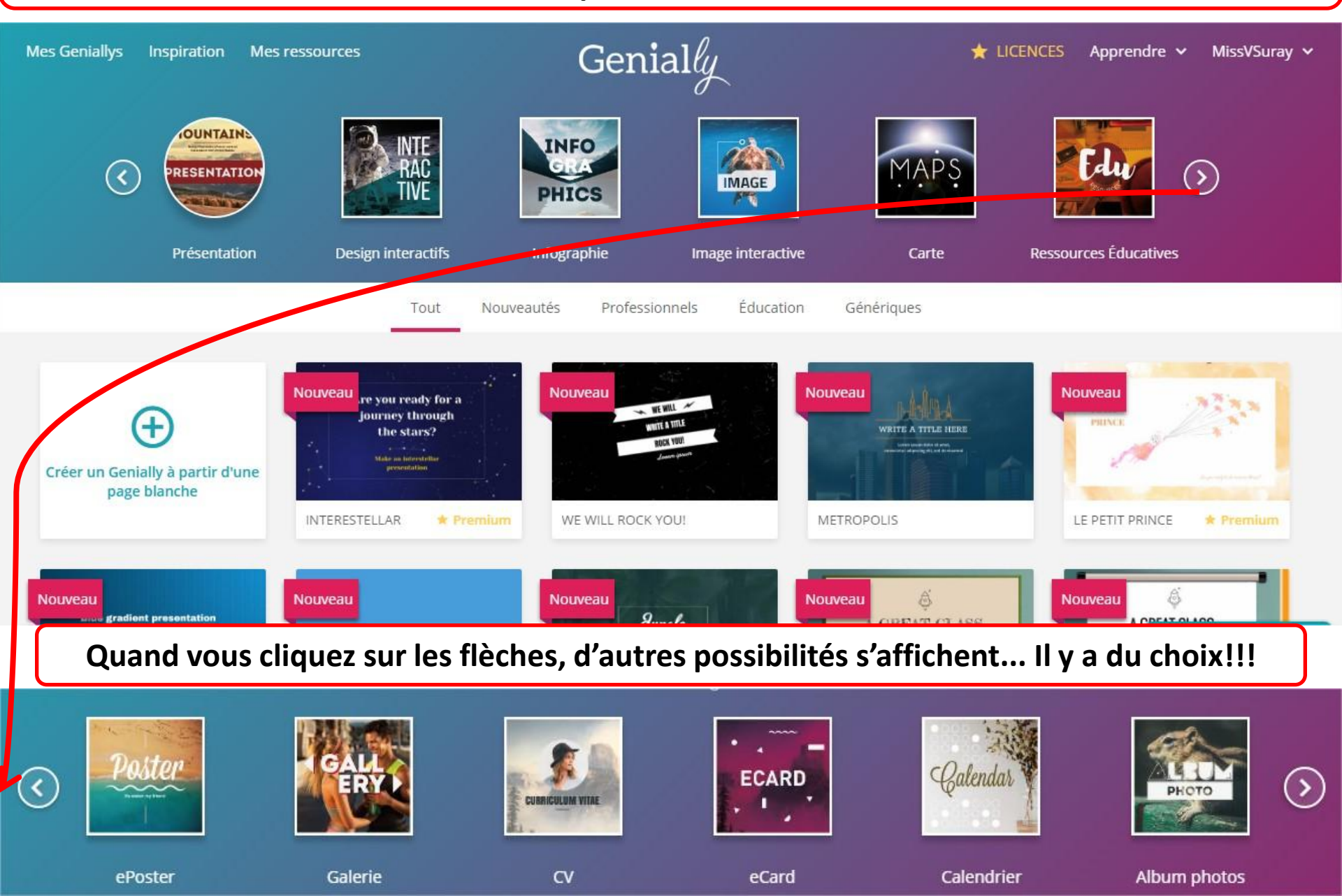

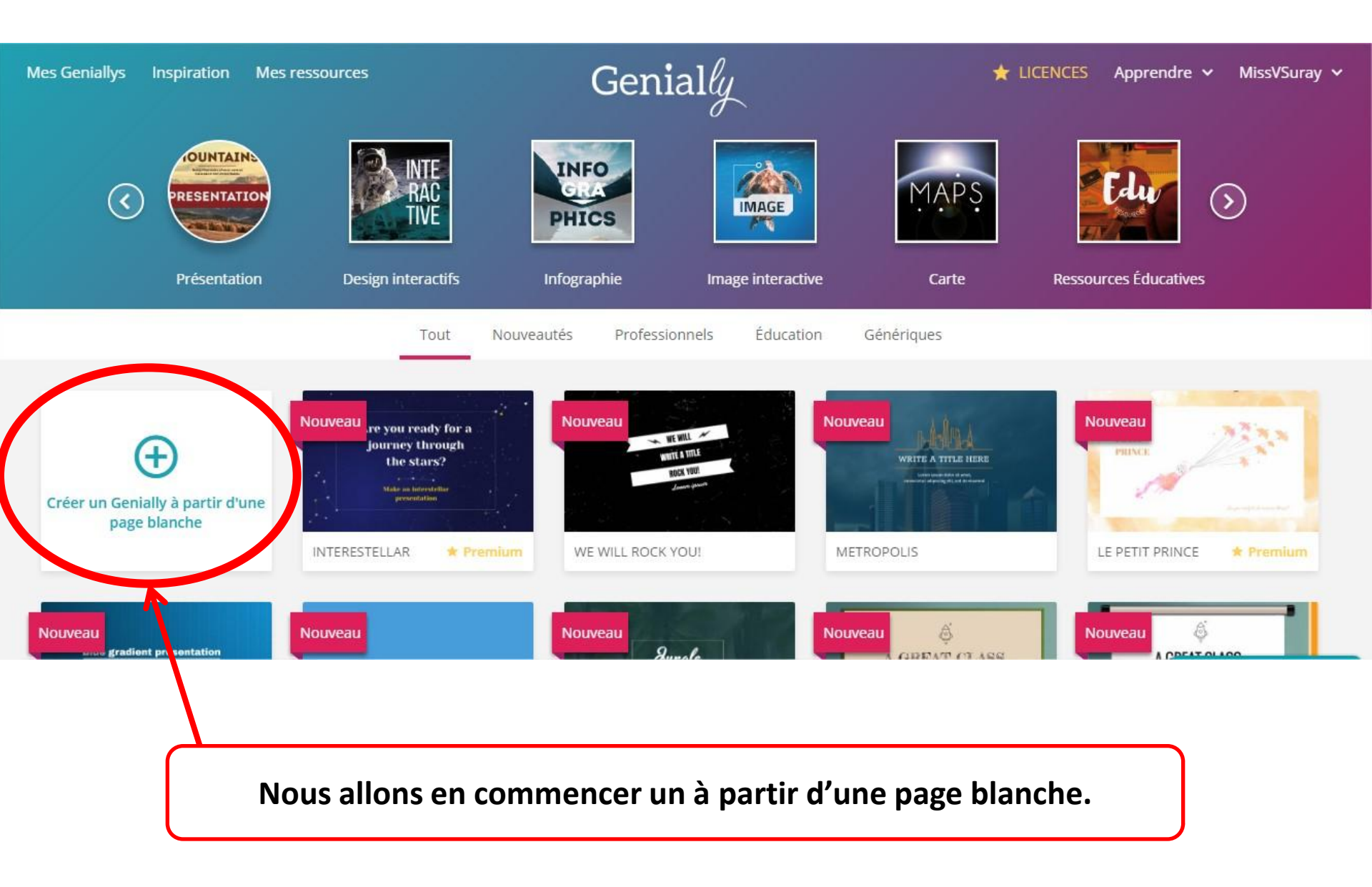

## Voici l'endroit où votre créativité va s'exprimer!

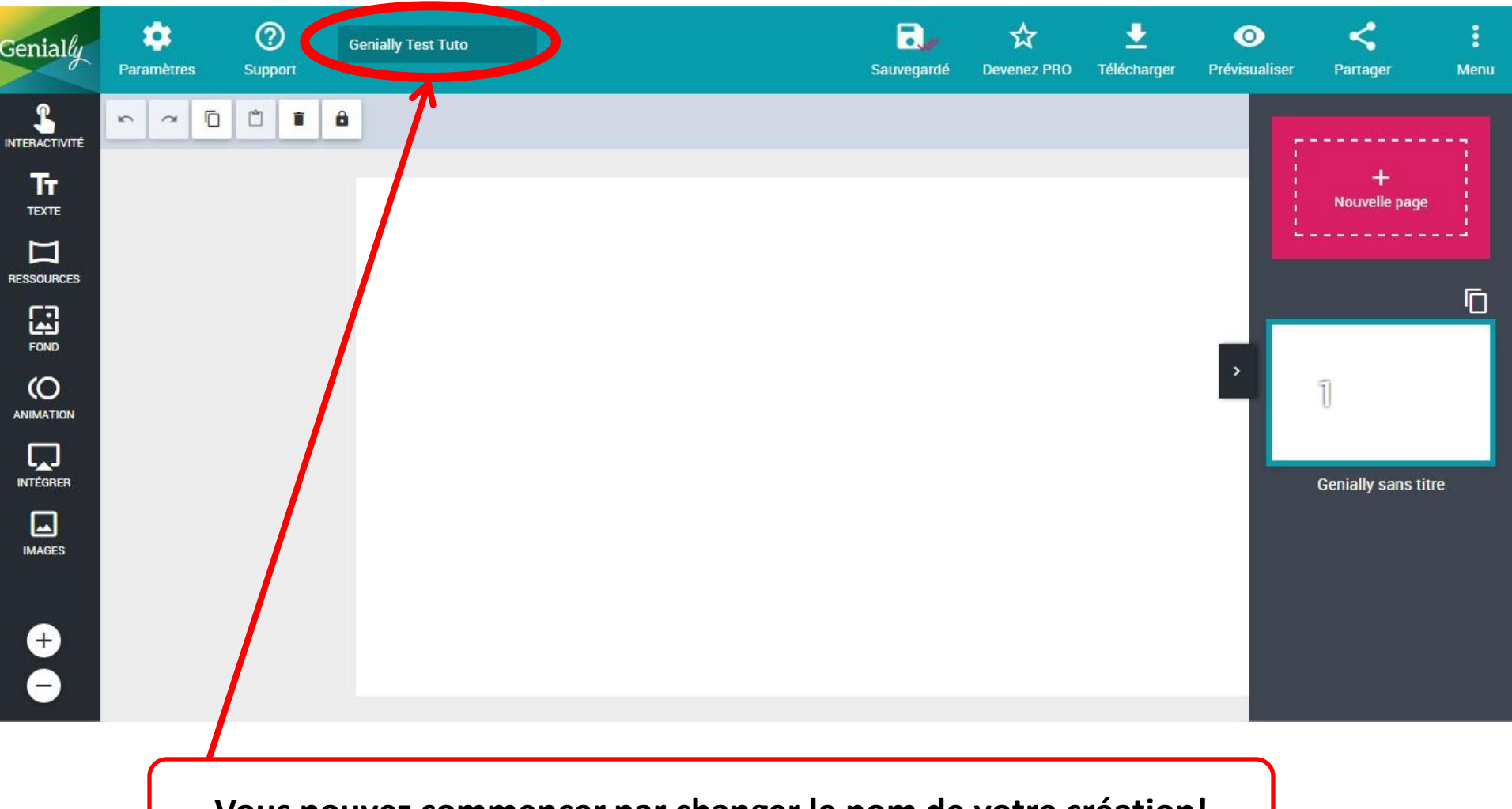

Vous pouvez commencer par changer le nom de votre création!

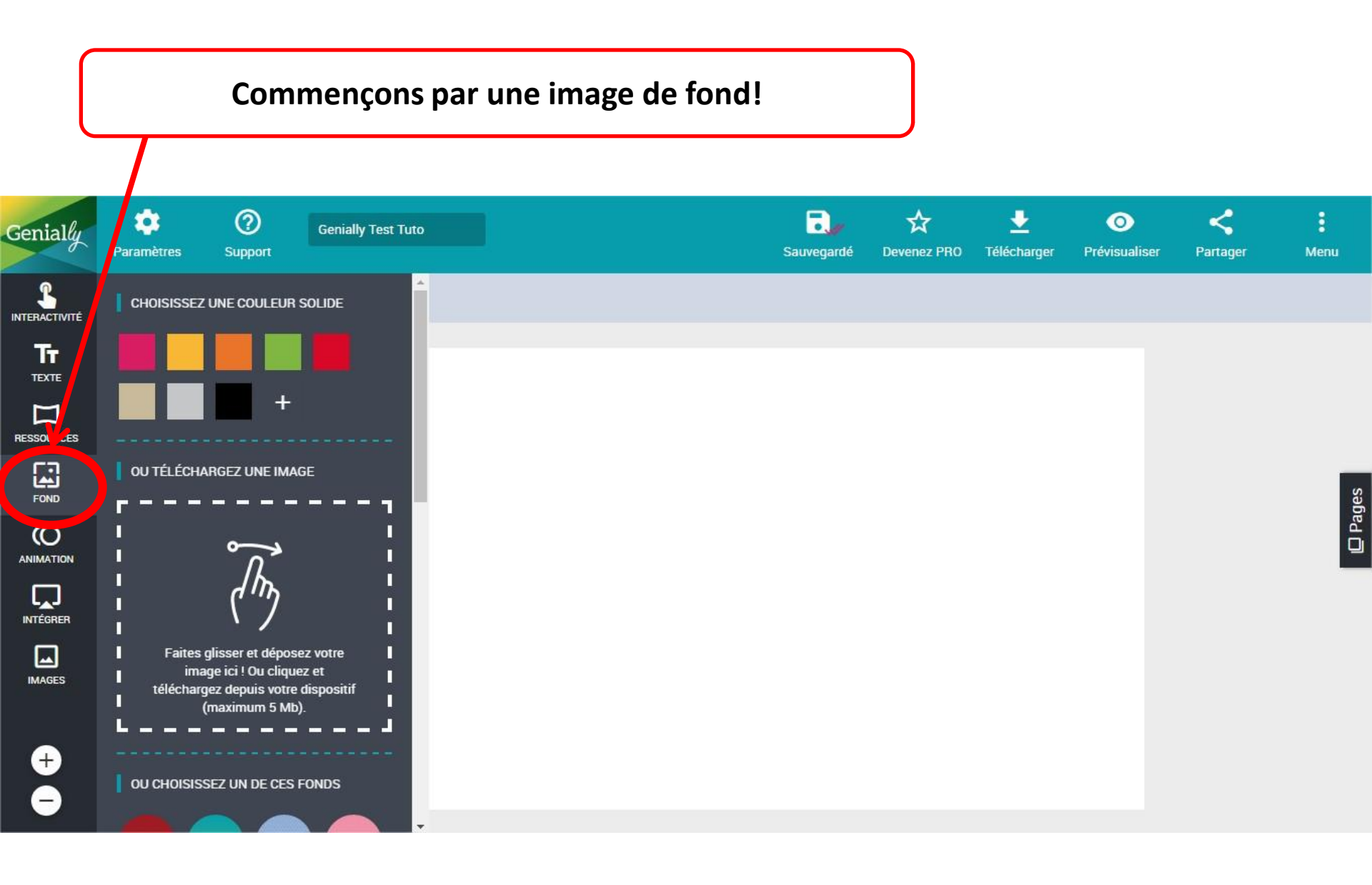

Vous avez la possibilité de choisir une couleur unie, télécharger votre propre image ou bien choisir un fond d'écran parmi ceux qui existent!

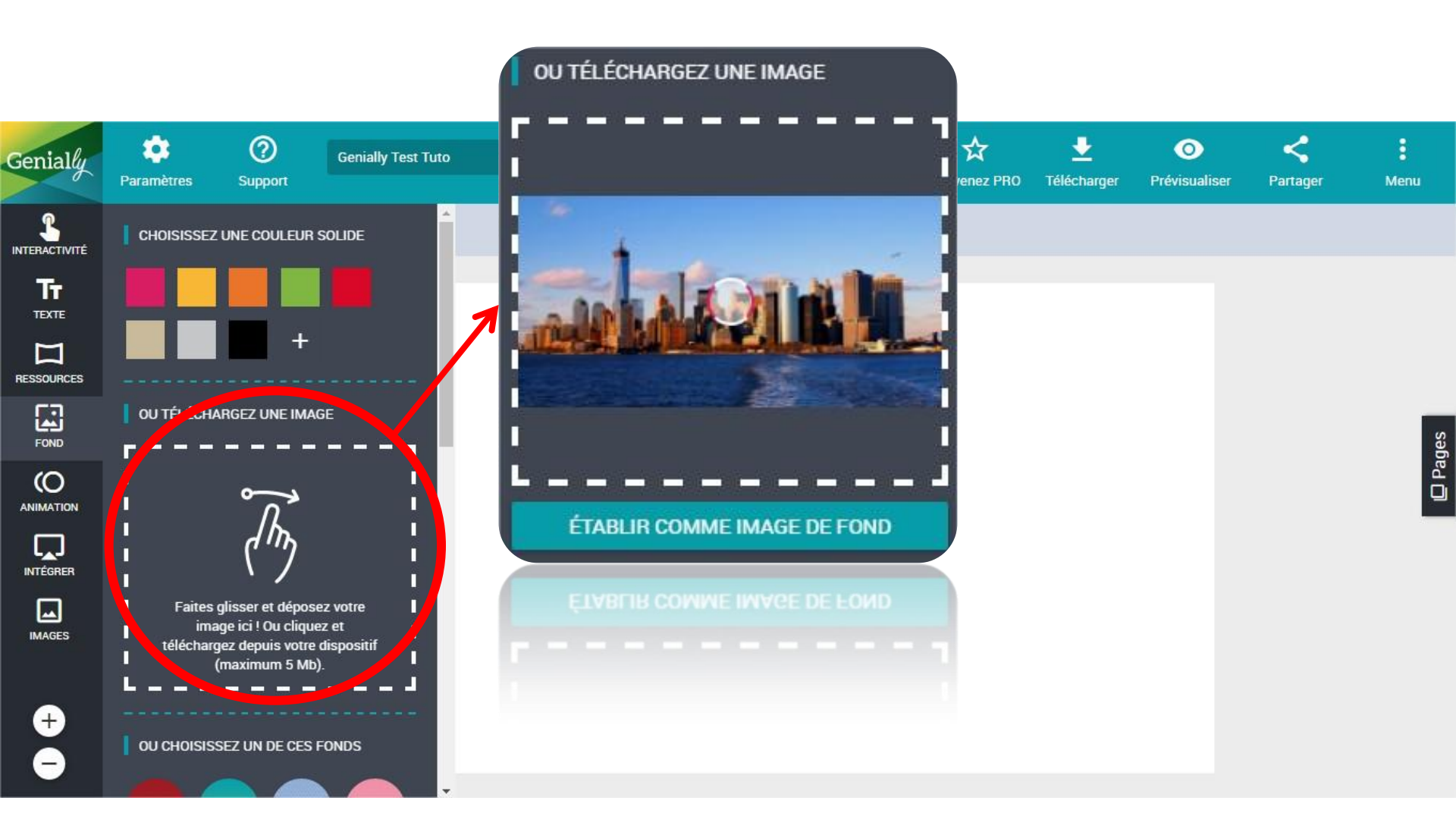

Ici, je choisis de télécharger l'image que je veux.

## Et voici le résultat!

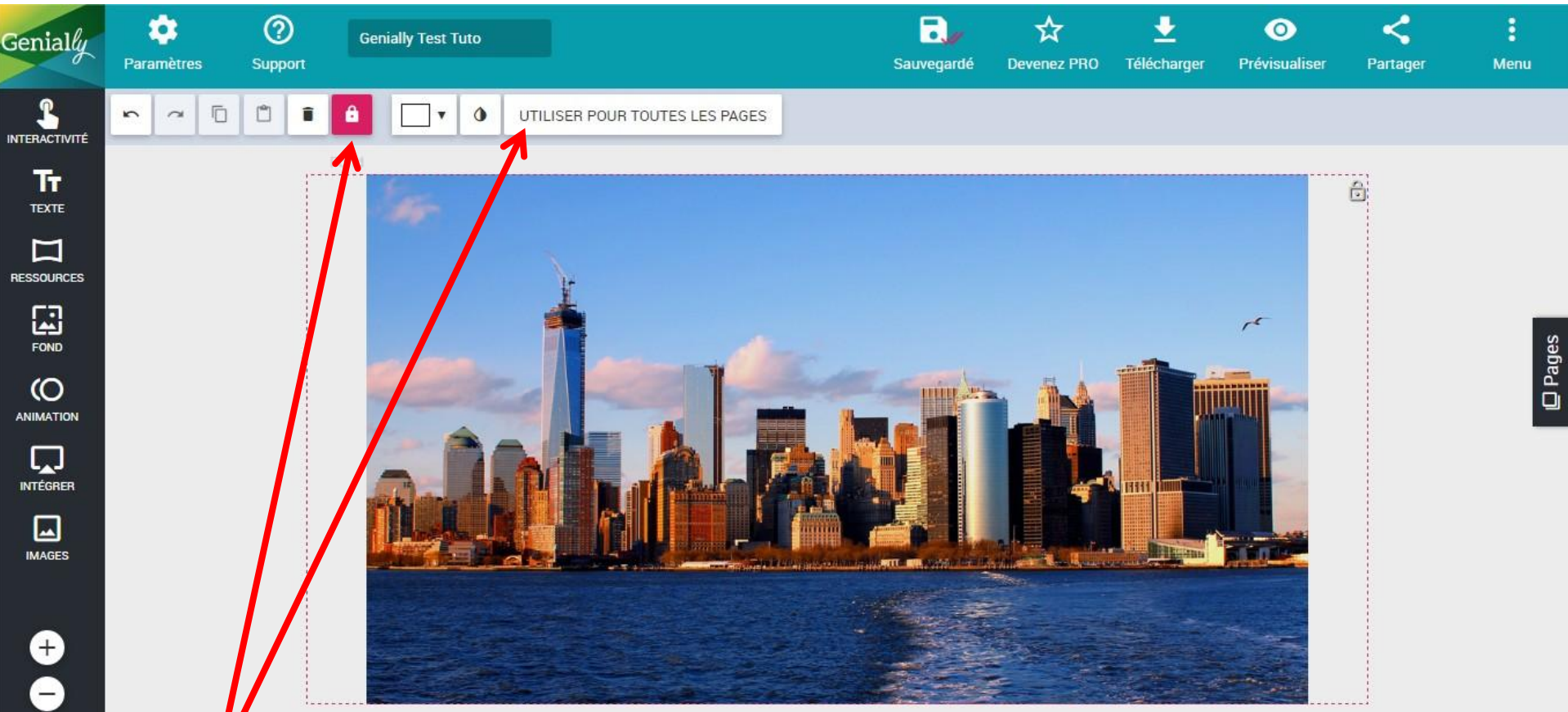

Vous pouvez ensuite choisir de vérouiller cette image (elle ne bougera pas si vous déplacez d'autres éléments sur la page) et vous pouvez également l'utiliser pour toutes les pages si votre travail en comporte plusieurs!

#### Choisissons ensuite d'y apposer un titre!

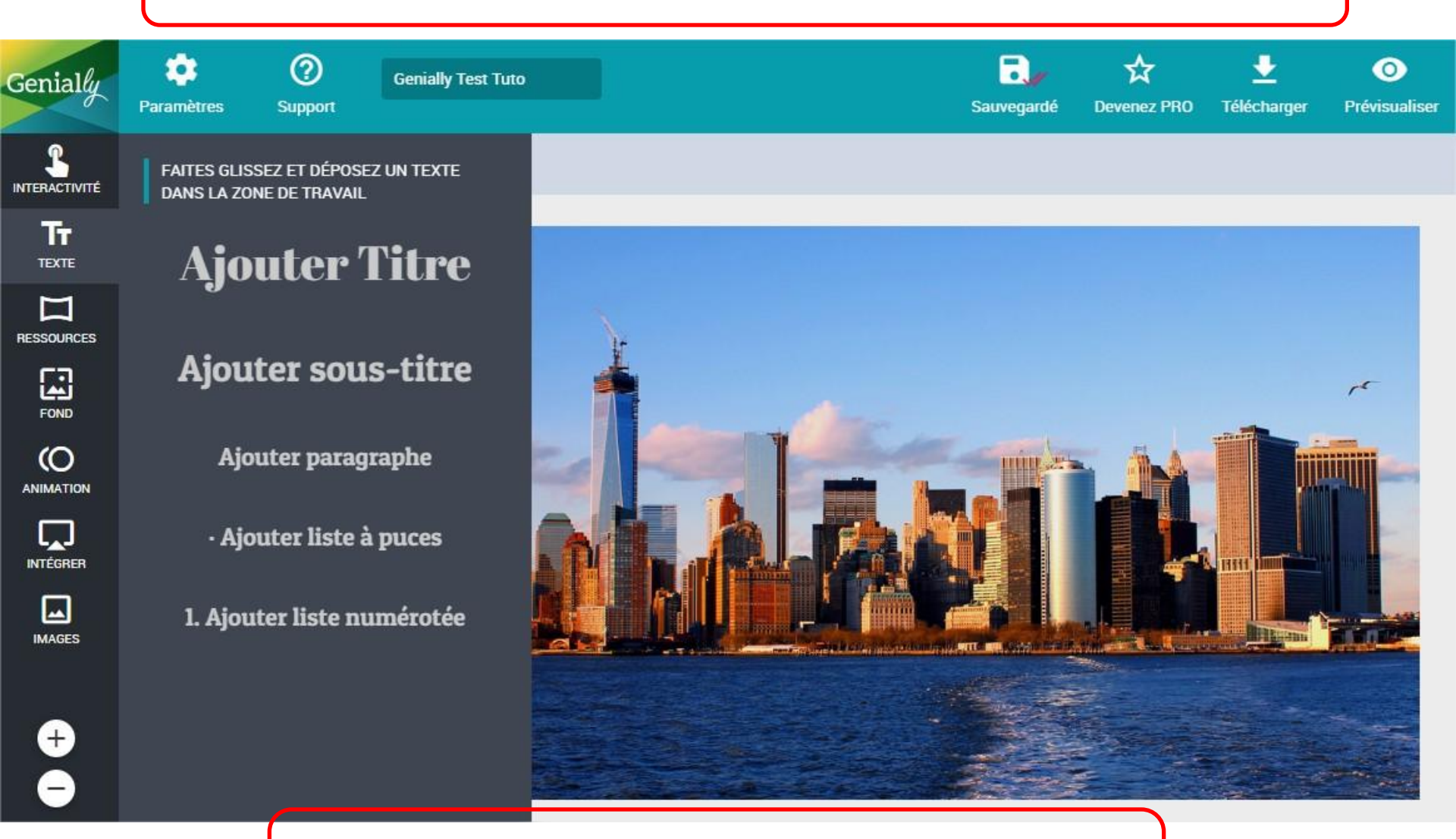

Vous n'avez qu'à choisir ce que vous souhaitez et faites un glisser-déposer sur votre page! Vous pouvez modifier votre texte en double-cliquant dessus et selon les mêmes options qu'un traitement de texte classique (police, taille, alignement, gras, italique, souligné) et même modifier la couleur et le remplissage du cadre!

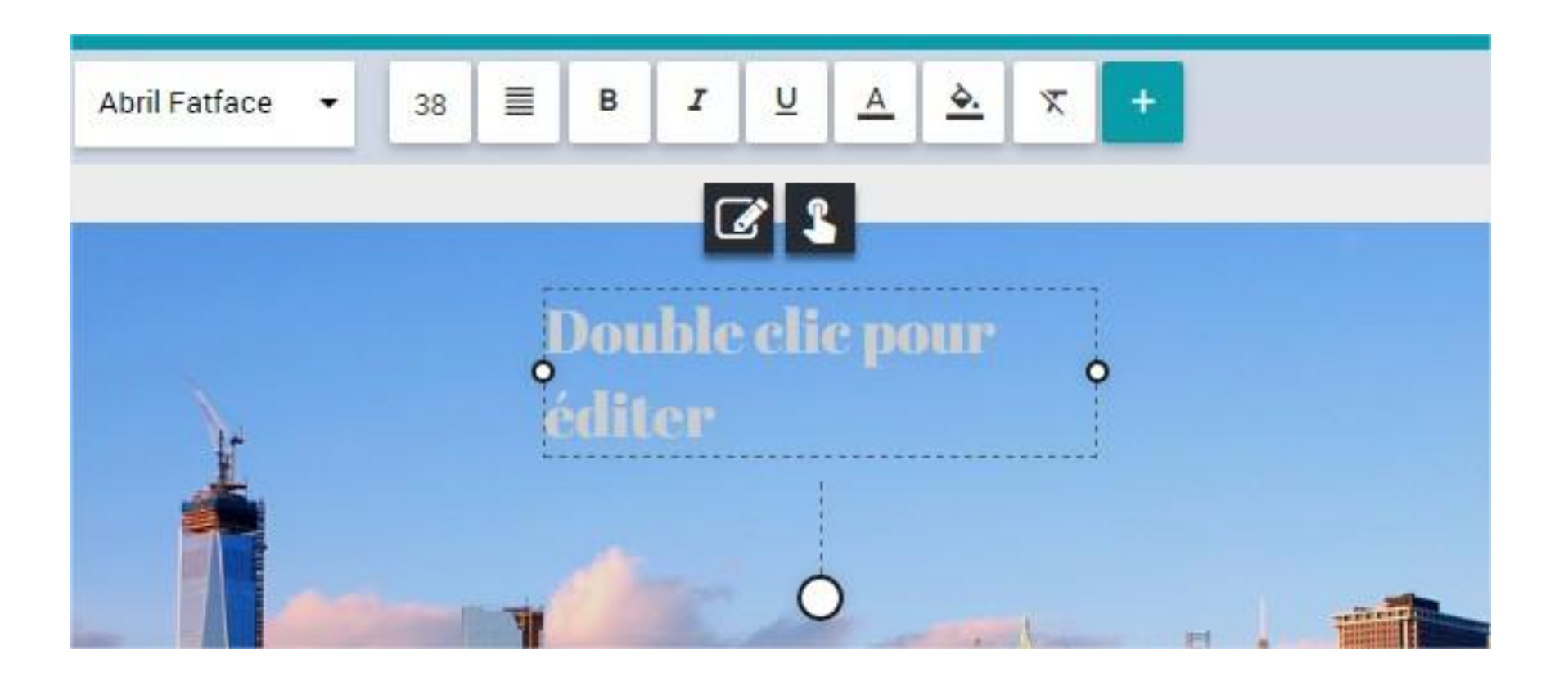

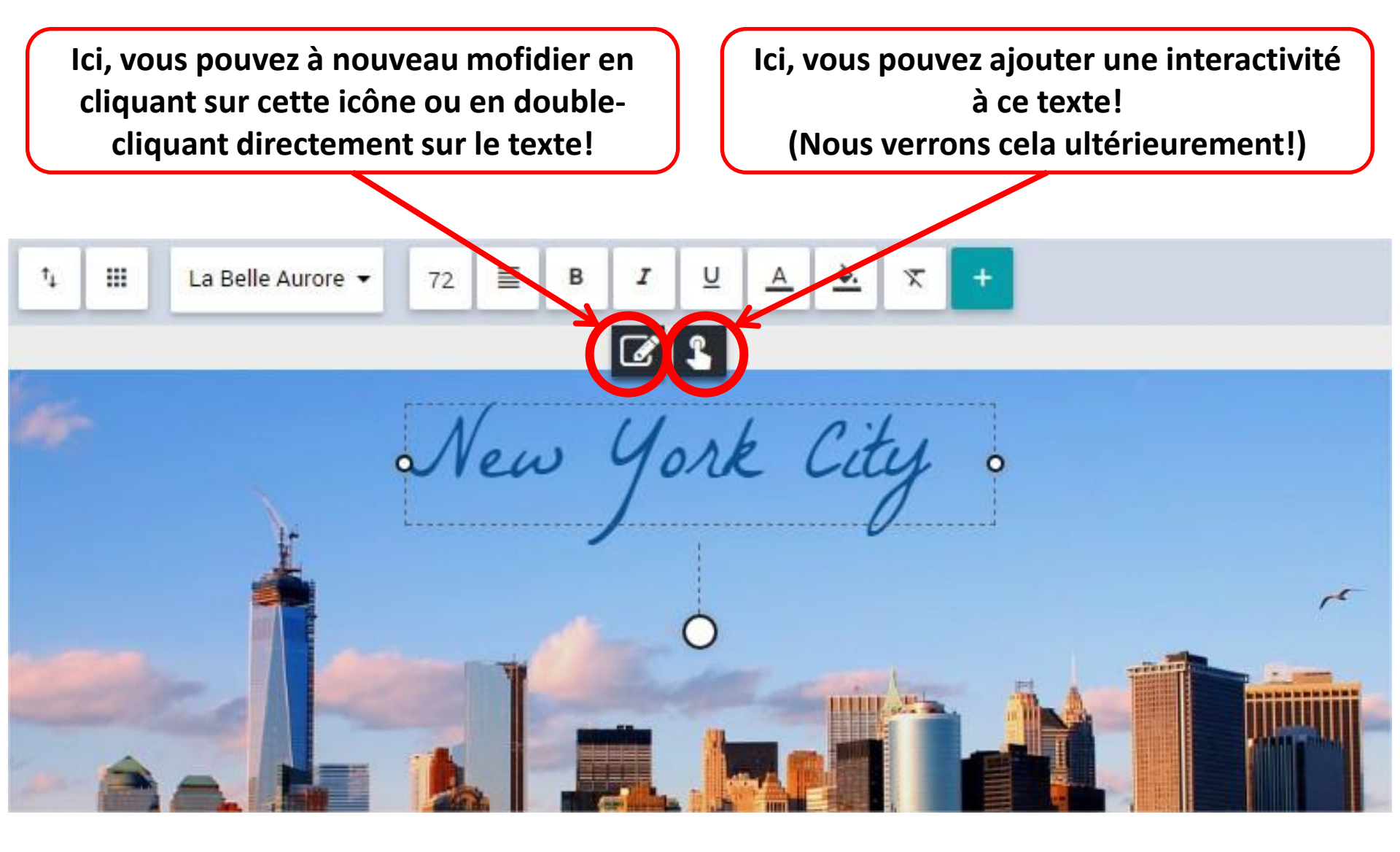

Vous avez également la possibilité d'avoir recours à diverses ressources comme indiquées ci-dessous.

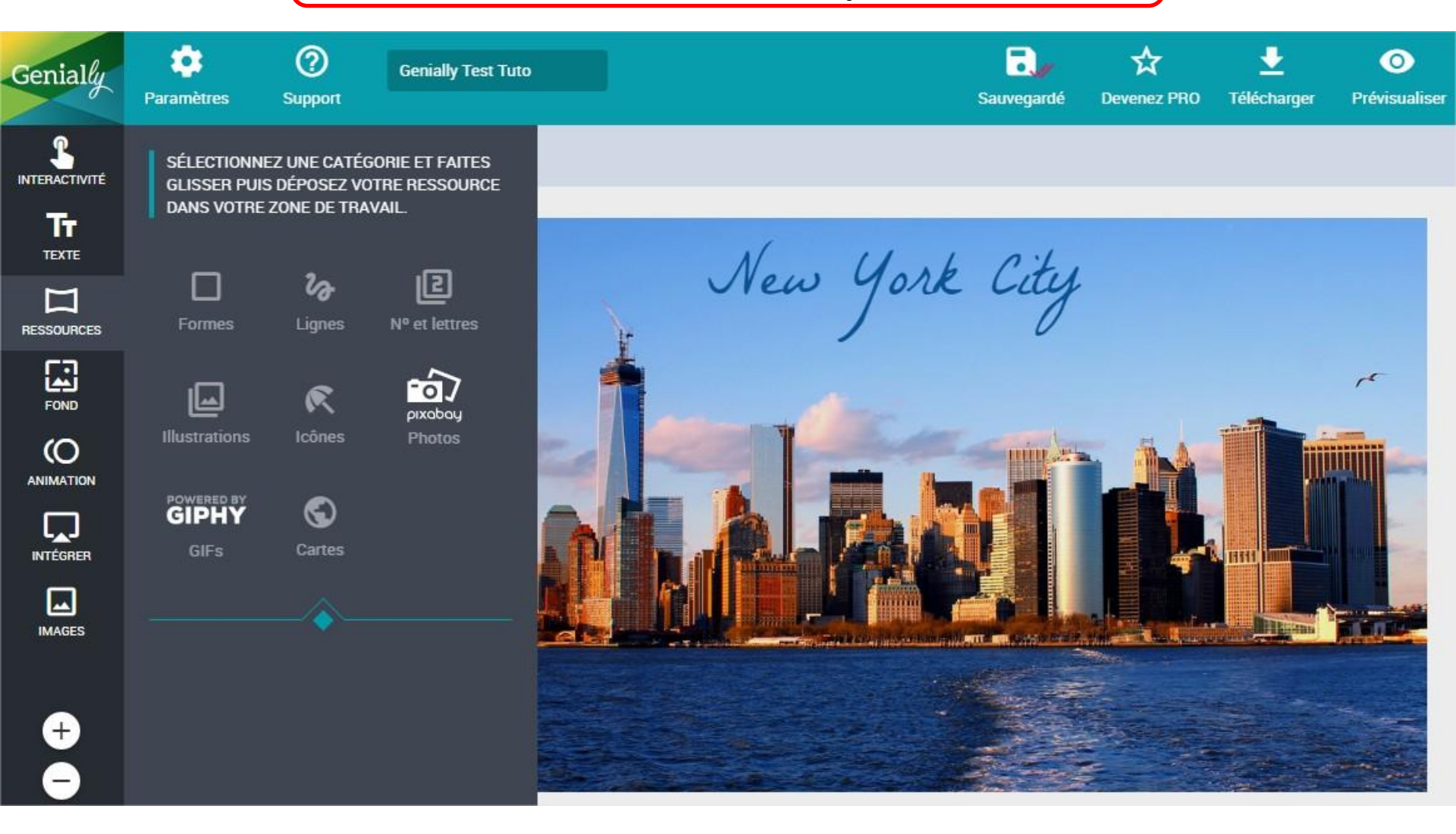

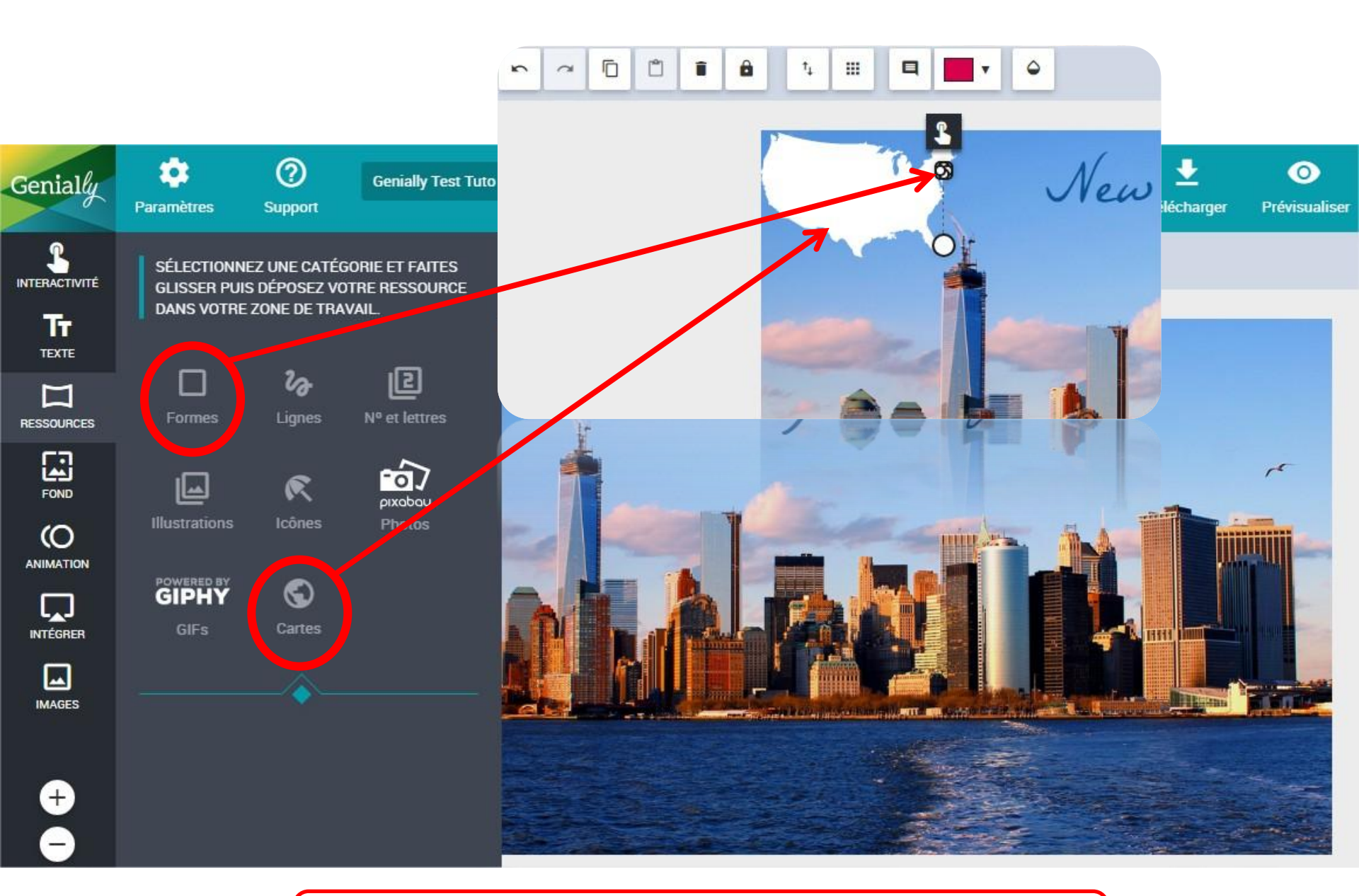

Ici, j'ai utilisé la carte et une forme ronde pour indiquer où se trouve NYC.

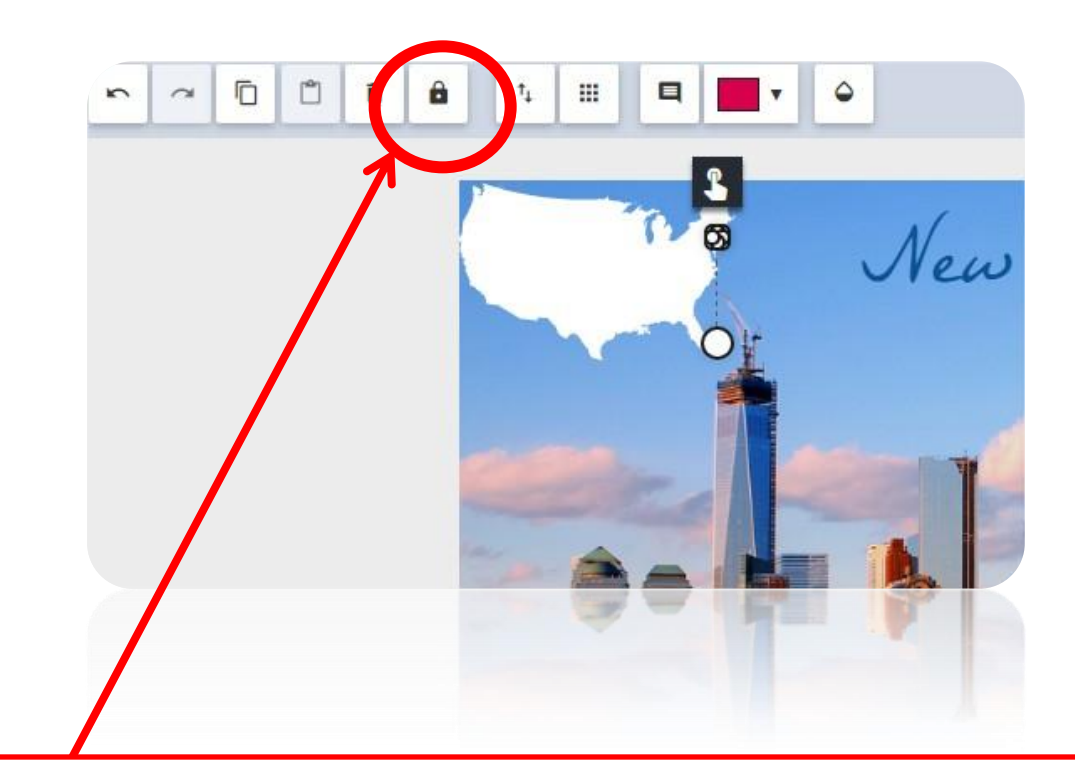

Je peux toujours vérouiller chacun de mes objets après avoir cliqué dessus.

Pour l'interactivité, deux possibilités: -soit vous choisissez un pointeur -soit vous sélectionnez un objet sur votre page auxquels vous allez donner une interactivité.

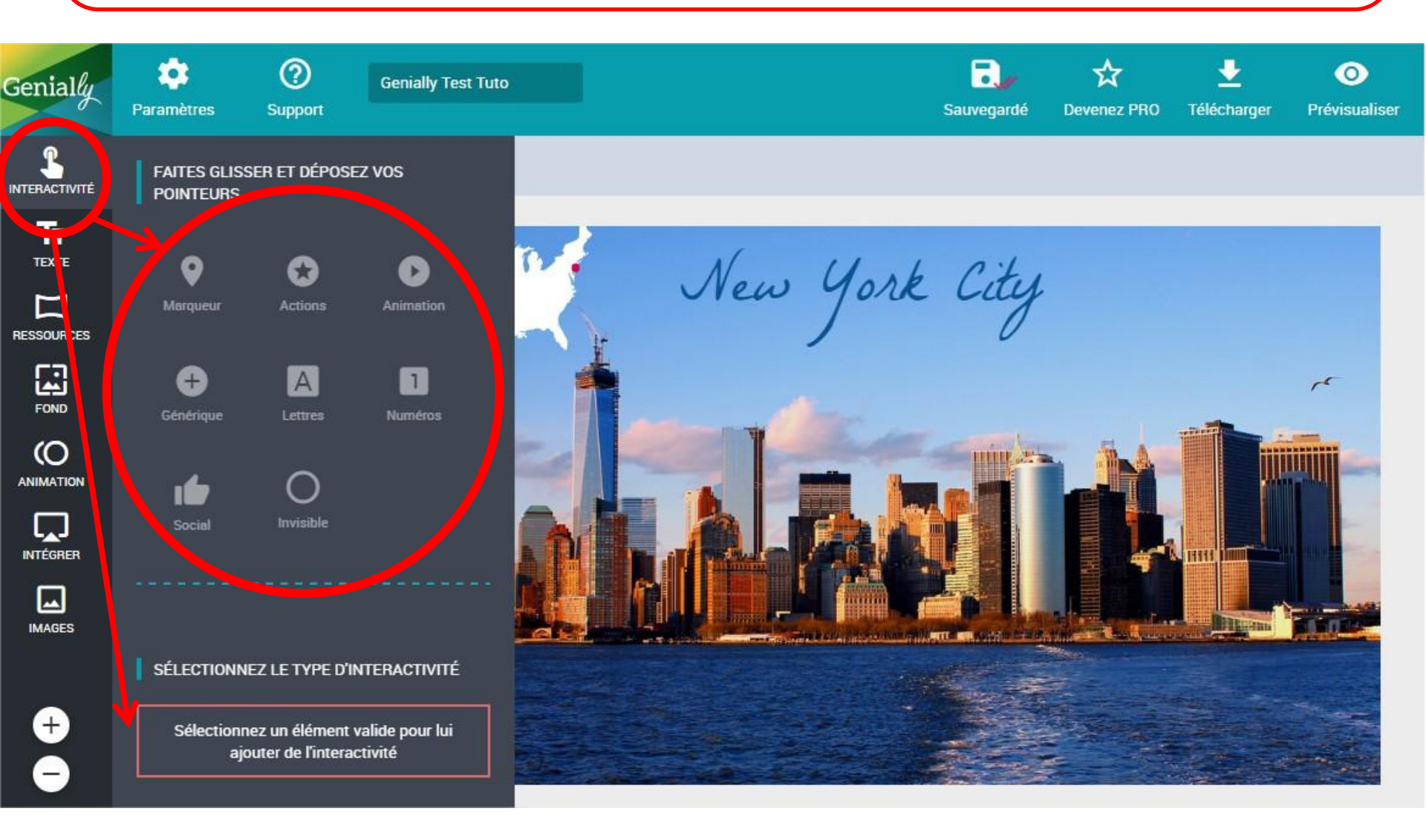

## Je choisis ici un marqueur et je vais opérer le même glisser-déposer qu'avec le texte.

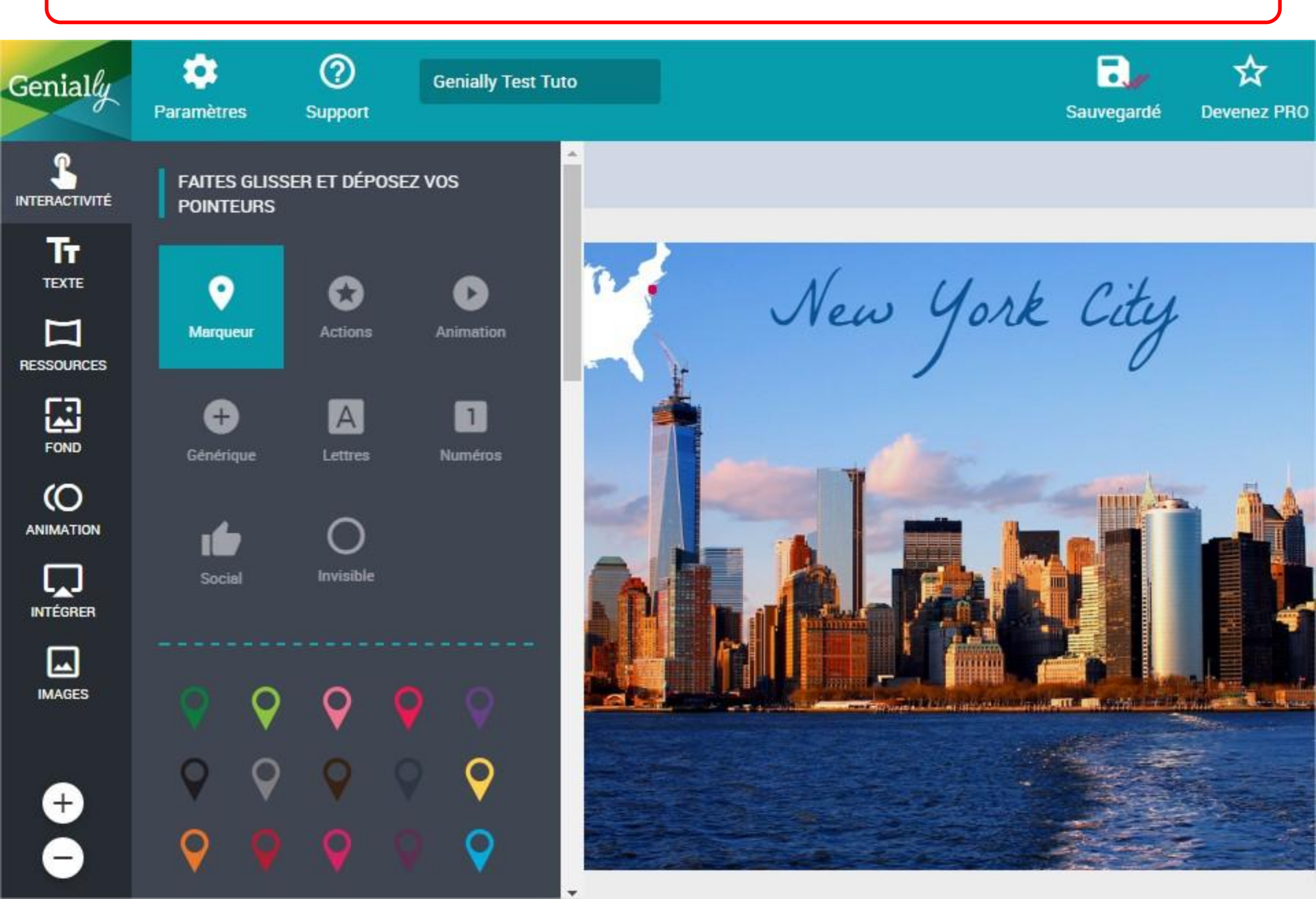

En cliquant sur ce symbole, la fenêtre ci-dessous apparaît.

| CHOUSISSEZ LE TYPE D'INTERACTIVITÉ      ÉTOUETTE         FENÉTRE         ÉTOUETTE      FENÉTRE         ALLER À LA PAGE          ÉTOUETTE             FENÉTRE <b>Chousting Chousting Cho</b> |                                                                                                    |                                    |                  |                        |               | -        | .≁          | . 🛨         |
|----------------------------------------------------------------------------------------------------|----------------------------------------------------------------------------------------------------|------------------------------------|------------------|------------------------|---------------|----------|-------------|-------------|
|                                                                                                    |                                                                                                    | CHOISISSEZ LE TYPE D'INTERACTIVITÉ |                  |                        |               |          |             | Télécharger |
|                                                                                                    | 6 4 #                                                                                                    | Ģ                                  |                  |                        | +             |          | Э           |             |
|                                                                                                    |                                                                                                    | ÉTIQUETTE                          | FENÊTRE          | ALLER À                | LA PAGE       | L        | .IEN        |             |
| NETTOVER LE CONTENU PRÉVISUALISER ANNULER SALVEGARDER                                                                                                    | 9                                                                                                    | rэB                                | И Ц Л В ВОВОТО → | 13* <mark>A</mark> 🖅 🚍 | ≘∙ ⊞∙ ⊝       | <b>=</b> |             |             |
| NETTOVER LE CONTENUI PRÉVISUALISER ANNULER SALVEGARDER                                                                                                    |                                                                                                    |                                    |                  |                        |               |          |             |             |
| NETTOYER LE CONTENU PRÉVISUALISER ANNULER SALVEGARDER                                                                                                    |                                                                                                    |                                    |                  |                        |               |          |             |             |
| NETTOYER LE CONTERNI PRÉVISUALISER ANNULER SAUVEGARDER                                                                                                    | Sund .                                                                                                    |                                    |                  |                        |               |          |             |             |
| NETTOYER LE CONTENU PRÉVISUALISER ANNULER SAUVEGARDER                                                                                                    |                                                                                                    |                                    |                  |                        |               |          |             |             |
| NETTOYER LE CONTENU PRÉVISUALISER ANNULER SAUVEGARDER                                                                                                    |                                                                                                    |                                    |                  |                        |               |          |             |             |
| NETTOYER LE CONTENU PRÉVISUALISER ANNULER SAUVEGARDER                                                                                                    |                                                                                                    |                                    |                  |                        |               |          |             |             |
| NETTOYER LE CONTENU PRÉVISUALISER ANNULER SAUVEGARDER                                                                                                    |                                                                                                    |                                    |                  |                        |               |          |             |             |
| NETTOYER LE CONTENU PRÉVISUALISER ANNULER SAUVEGARDER                                                                                                    |                                                                                                    |                                    |                  |                        |               |          |             |             |
|                                                                                                    | State of the second second sec |                                    |                  | NETTOYER LE CONTENU    | PRÉVISUALISER | ANNULER  | SAUVEGARDER |             |

Une étiquette vous permet d'écrire quelque chose ou de faire apparaître une image seulement en passant la souris sur l'objet en question.

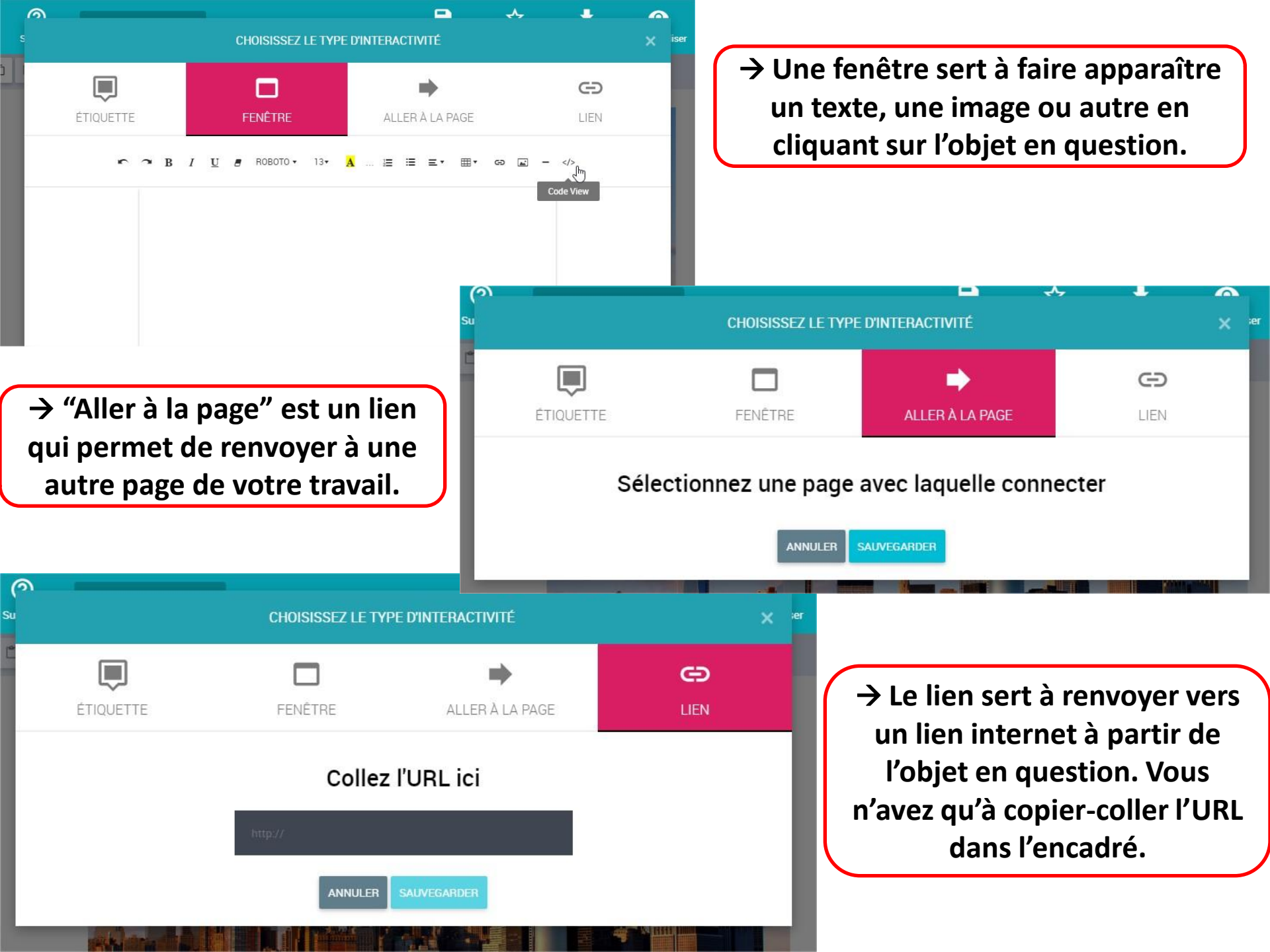

Pour mon exemple ici, j'ai donc rentré le lien de Google maps sur NYC dans l'encadré prévu à cet effet (et j'ai ensuite cliqué sur "sauvegarder").

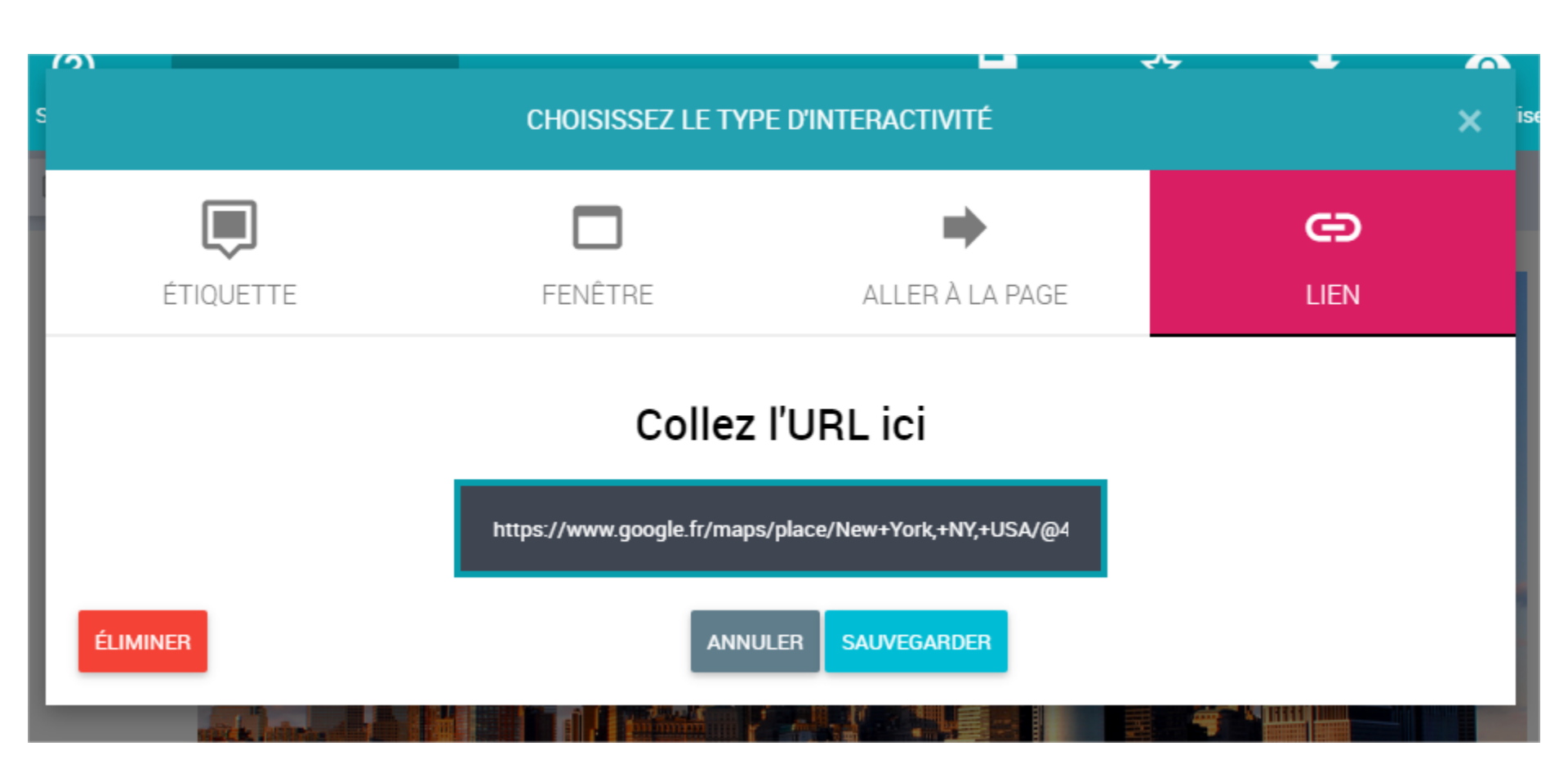

#### Avec Genially, il est aussi possible d'animer des objets ou des textes.

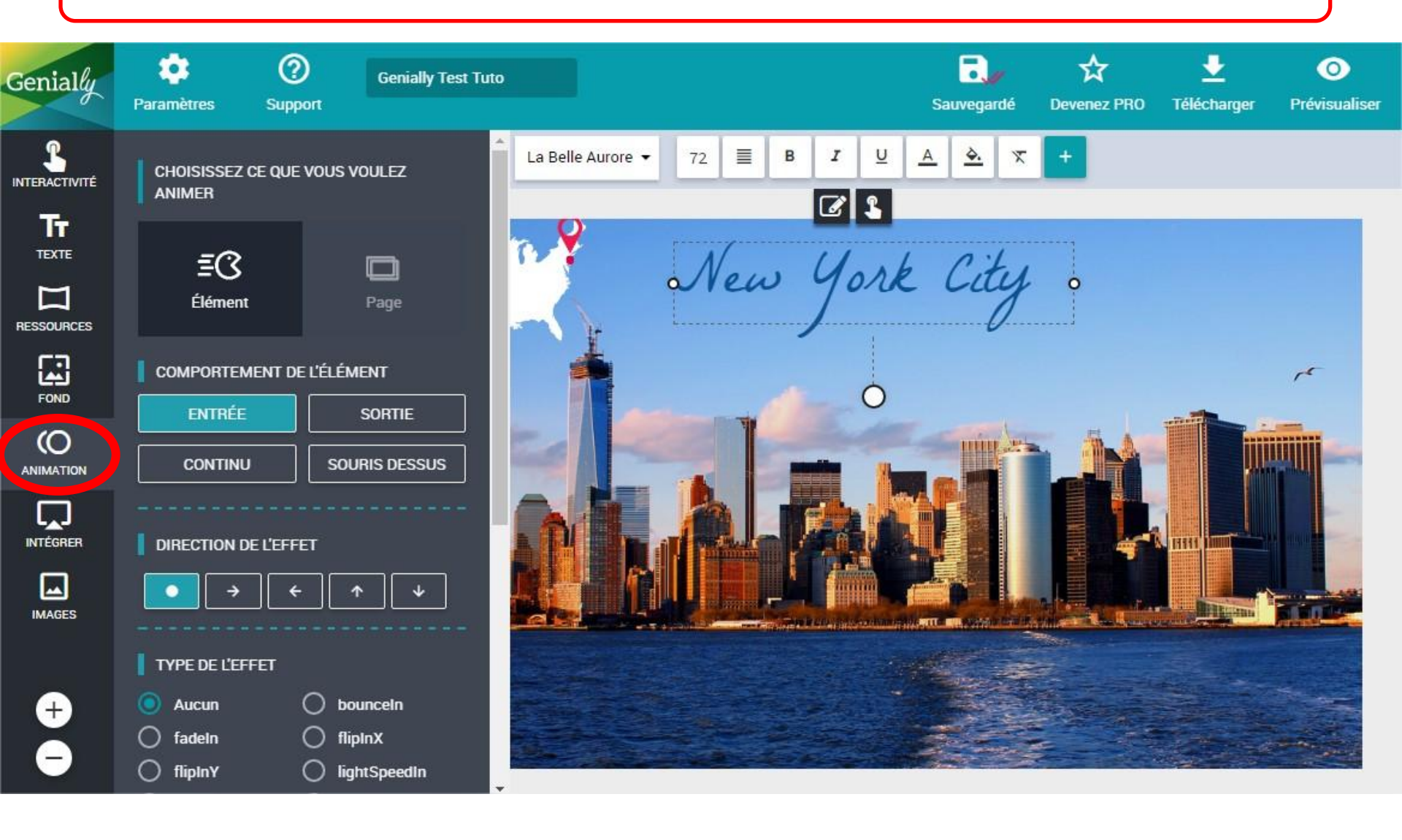

#### Ici, je décide d'animer mon titre en continu.

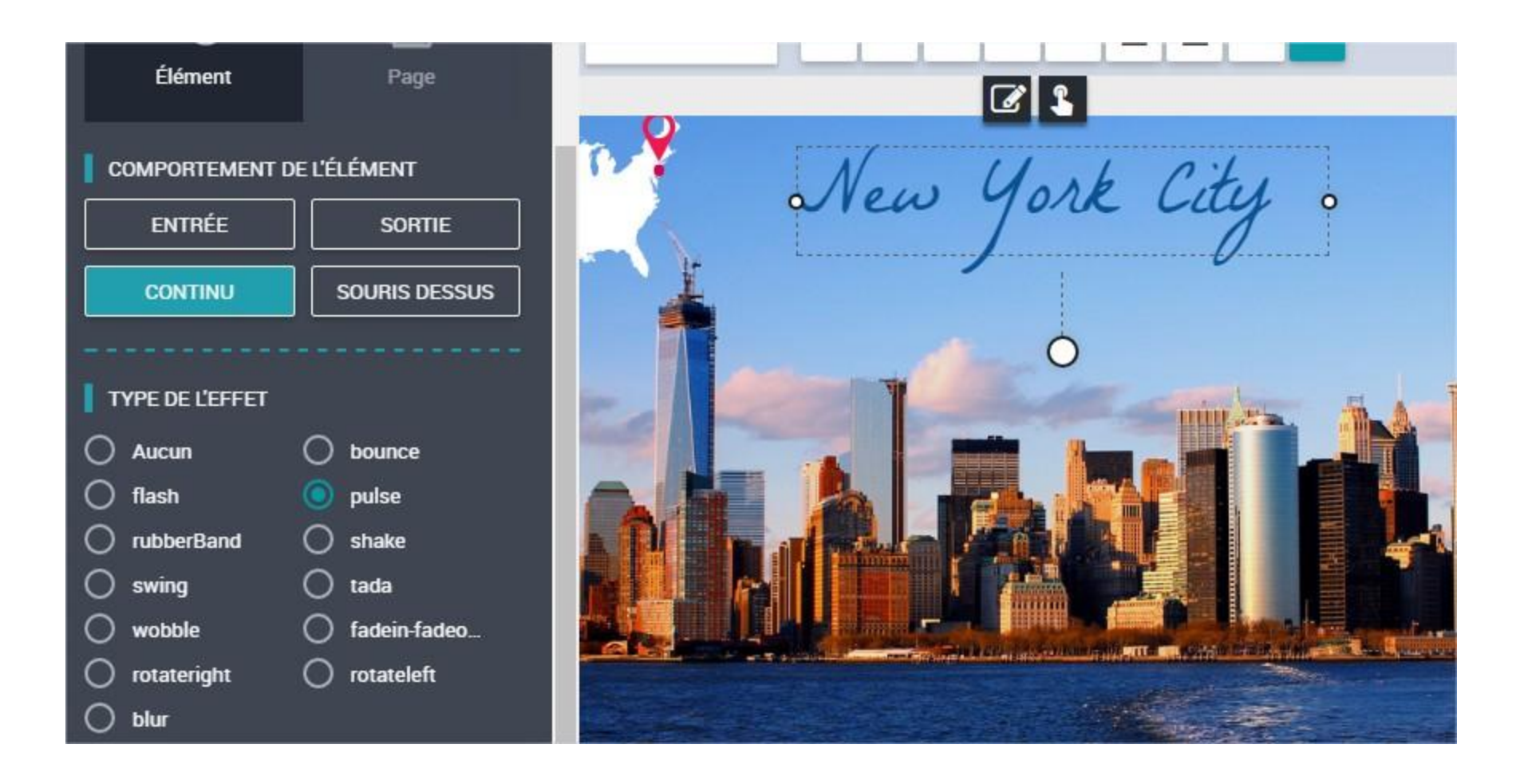

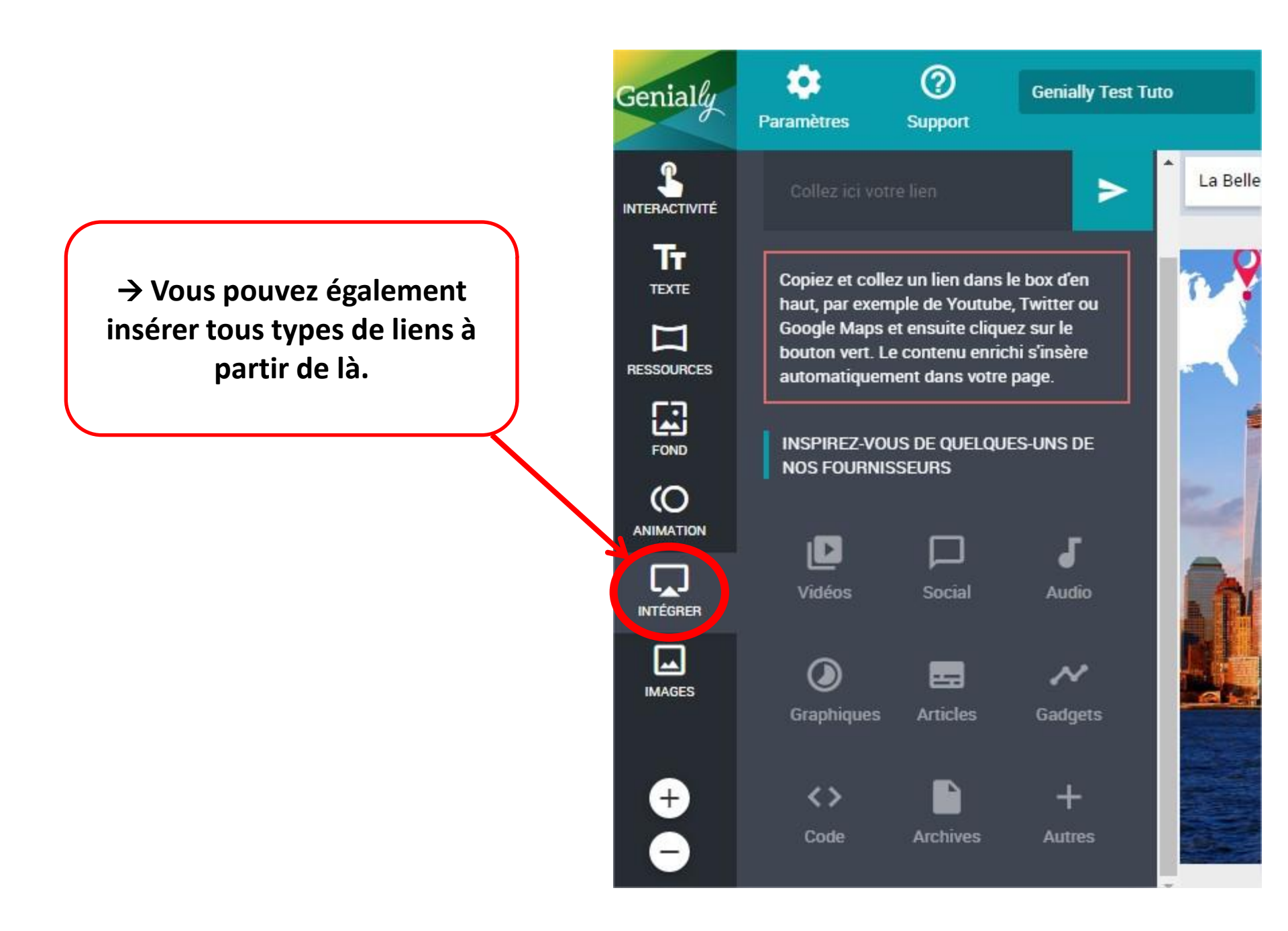

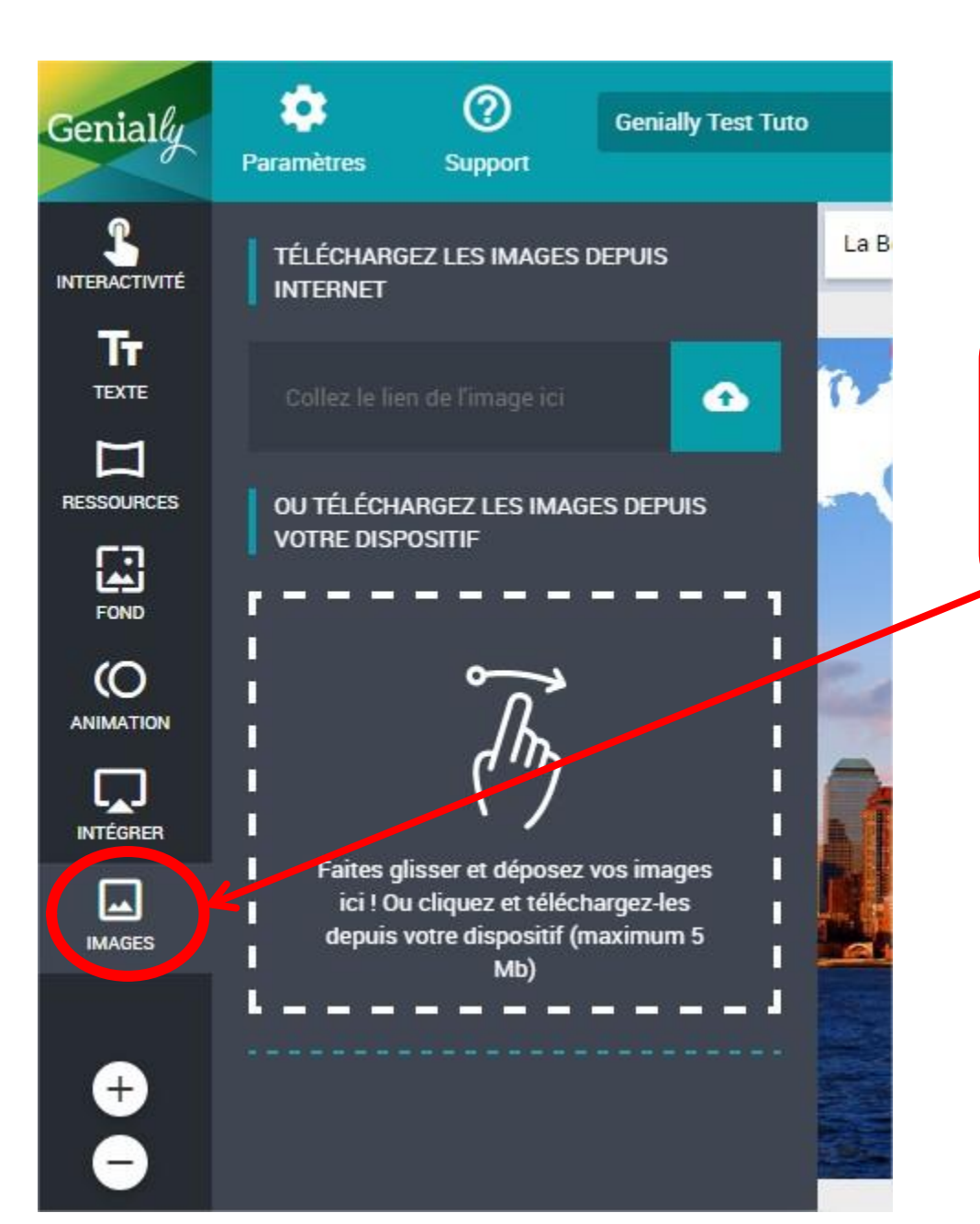

→ Et vous pouvez également inclure toutes les images que vous souhaitez à partir d'ici.

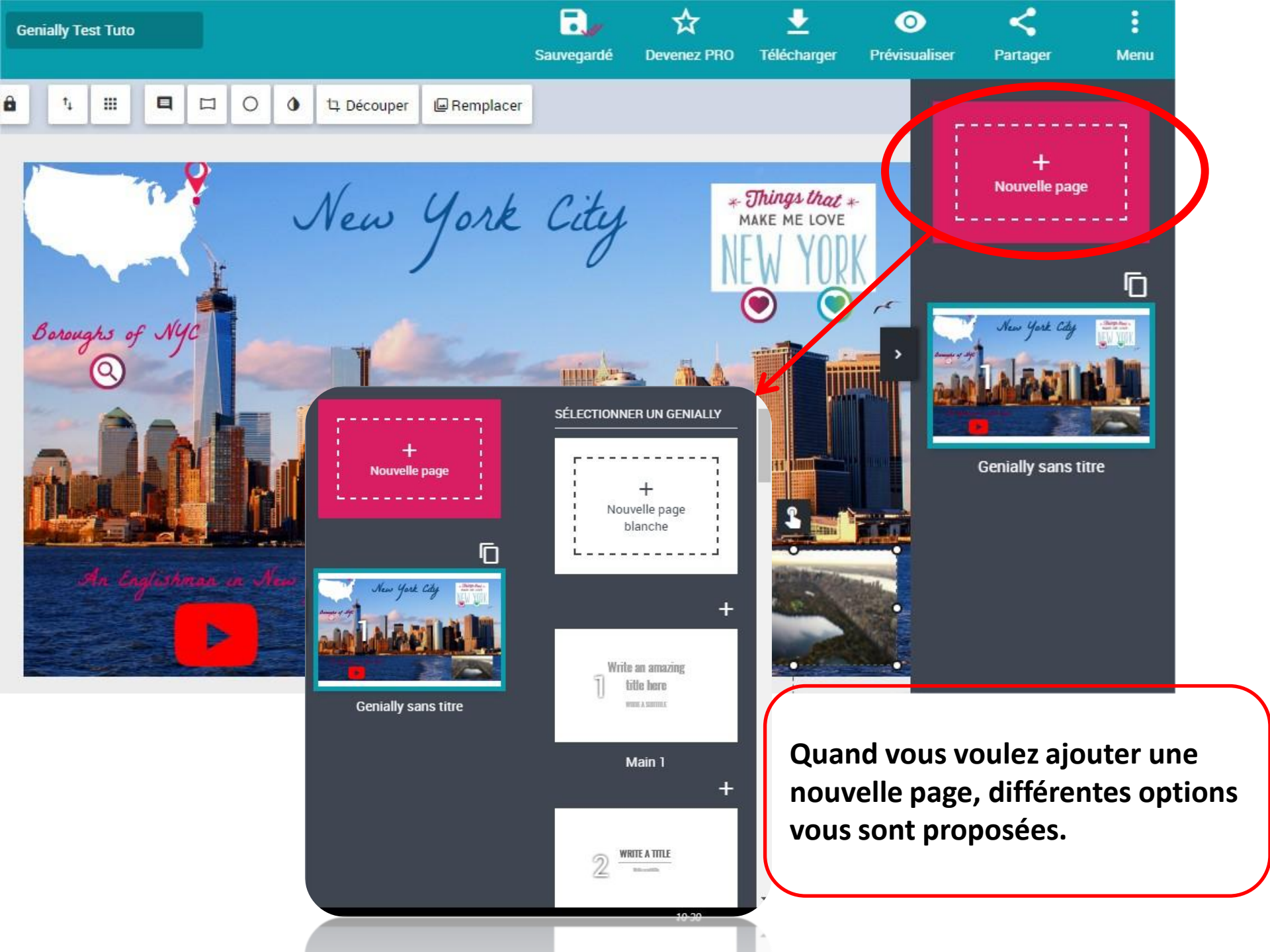

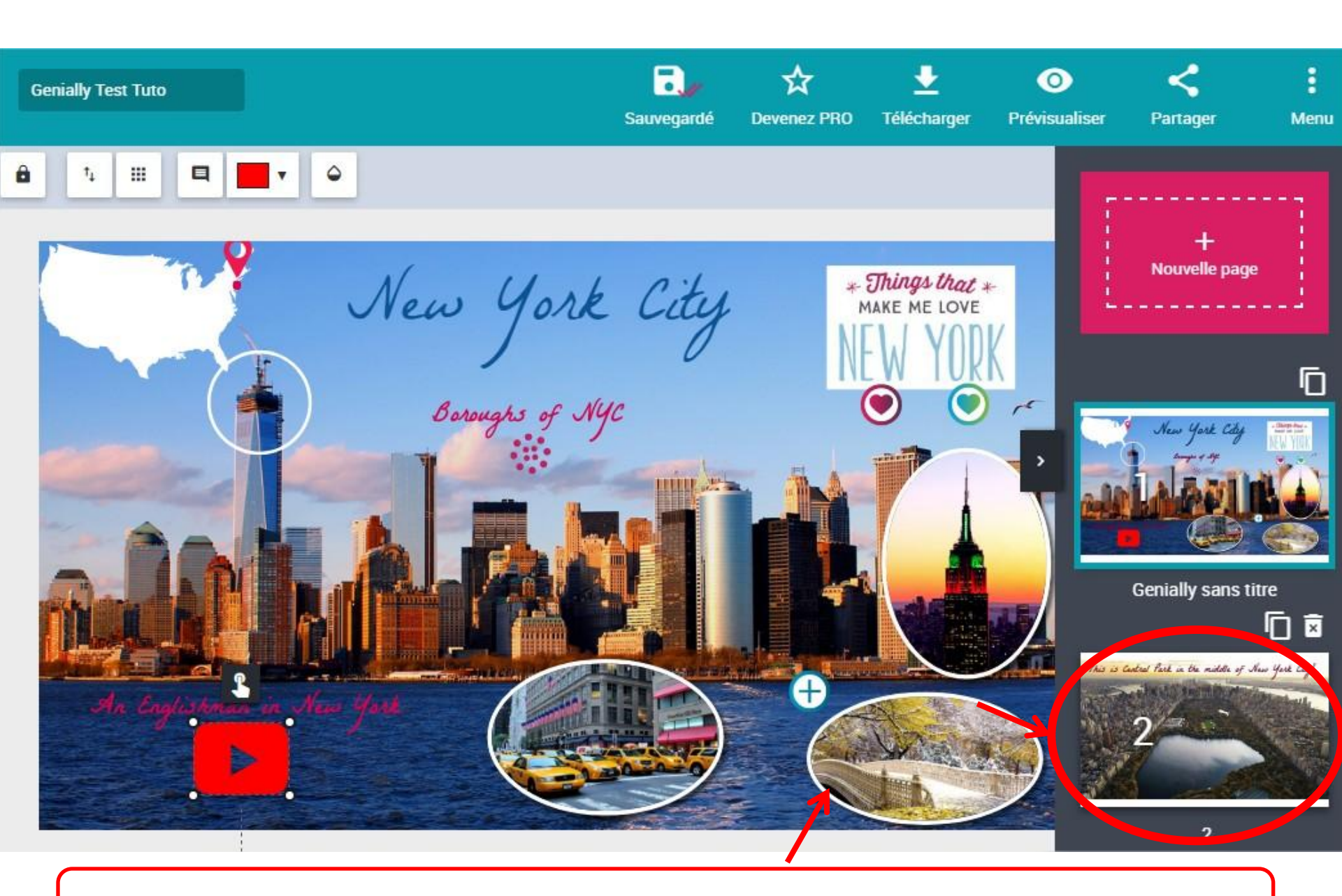

En cliquant sur la photo à côté du +, cela vous emmène directement sur la page 2.

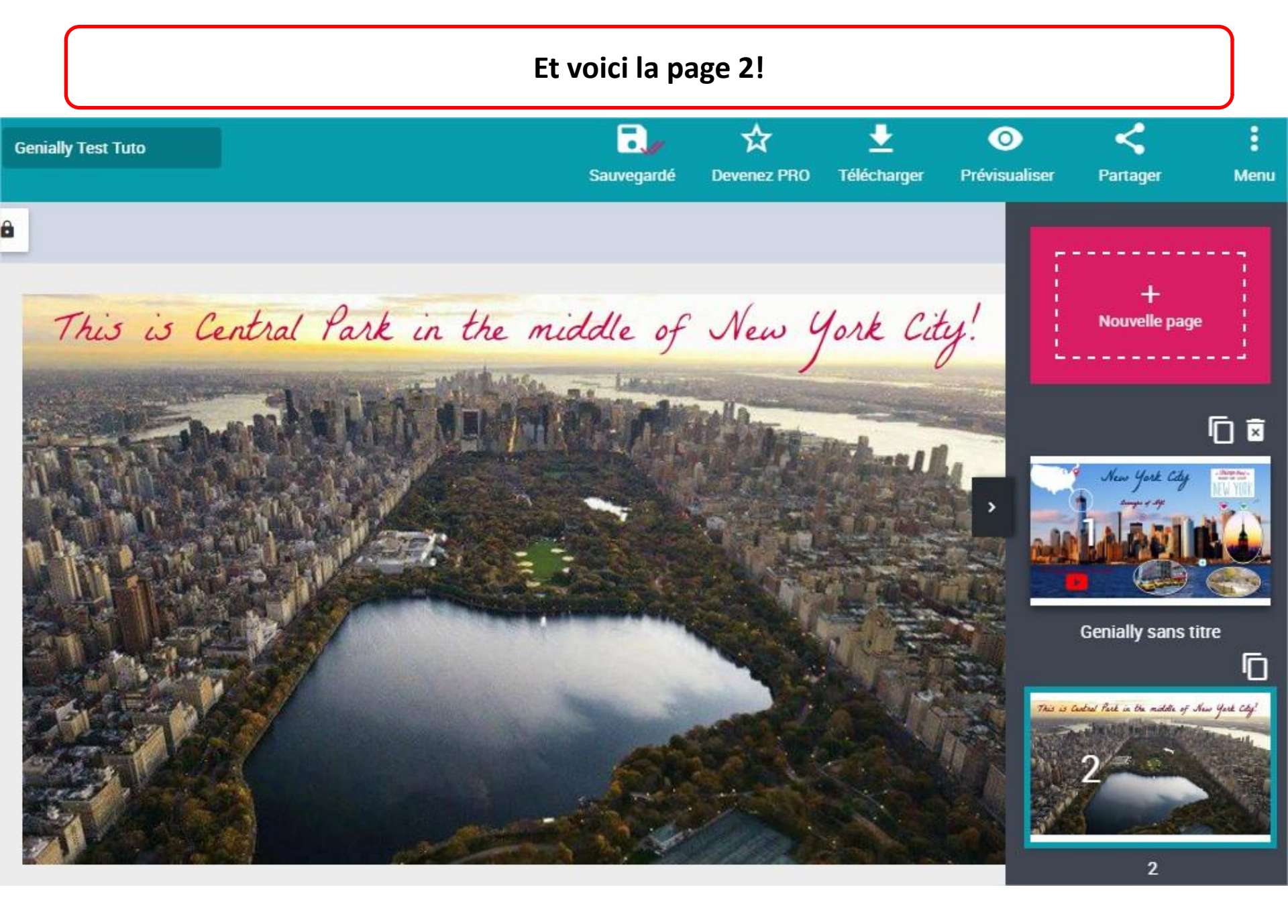

## Quand votre création est terminée, vous pouvez la partager. → plusieurs possibilités

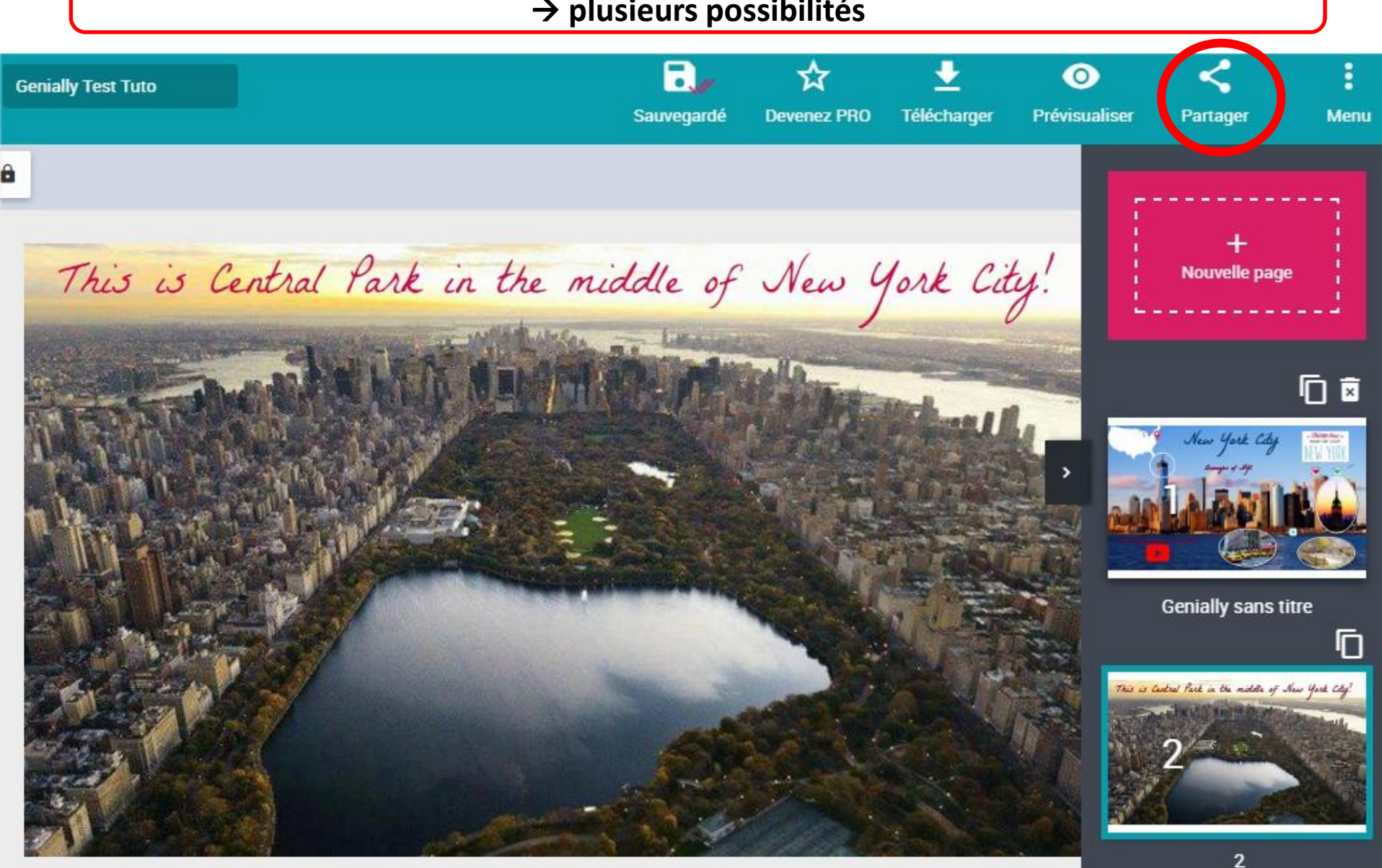

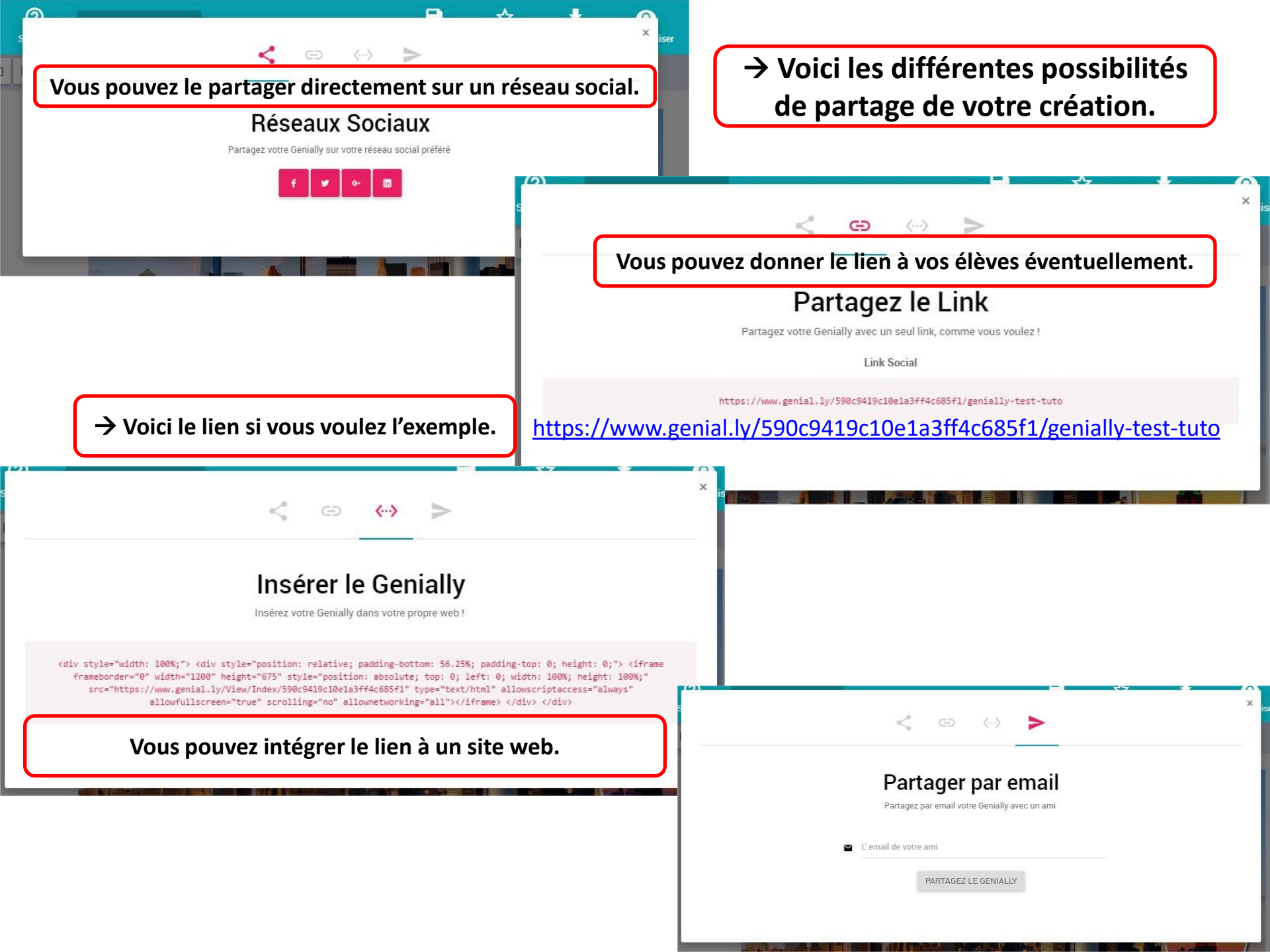

# **Belles créations à tous!**

Virginie Suray